## Compartiendo

Puede compartir tableros y paneles con otros usuarios, así como producir instantáneas para ser visualizadas en servicios externos.

## **Compartiendo Tableros**

. . <del>.</del> +

Hacer click en el botón **Compartir Tablero** (*Share dashboard*) en el panel de navegación superior derecho> Seleccione una de las tres opciones: **Enlace** (*Link*), **Instantánea** (*Snapshot*) o **Exportar** (*Exportar*).

Para obtener instrucciones detalladas sobre cada opción, haga click en Compartir tableros en Grafana

Previous year

Q

B

۵

|         | Gildre Gddilloodra                                                                                                    |                            |              |   |
|---------|----------------------------------------------------------------------------------------------------|----------------------------|--------------|---|
|         |                                                                                                    |                            |              |   |
|         |                                                                                                    |                            |              | _ |
| 🖻 Share | Link Snapshot                                                                                                    | Export                     |              | × |
| 1987    | A snapshot is an instant way to share an interactive dashboard publicly. When created, we <b>strip sensitive</b><br><b>data</b> like queries (metric, template and annotation) and panel links, leaving only the visible metric data<br>and series names embedded into your dashboard.<br>Keep in mind, your <b>snapshot can be viewed by anyone</b> that has the link and can reach the URL. Share<br>wisely. |                            |              |   |
|         | Snapshot name                                                                                                    | Overview                   |              |   |
|         | Expire                                                                                                    | Never -                    |              |   |
|         | You may need to configure the timeout value if it takes a long time to collect your dashboard's metrics.                                                                                                    |                            |              |   |
|         | Timeout (seconds)                                                                                                    | 4                          |              |   |
|         | 🖺 Local Snapshot                                                                                                    | Publish to snapshot.rainta | nk.lo Cancel |   |

## **Compartiendo Paneles**

Haga clic en el Título del panel> del menú seleccione **Compartir** (*Sharing*)> Seleccione una de las tres opciones: **Enlace** (*Link*), **Incluir** (*Embed*) o **Instantánea** (*Snapshot*). Para obtener instrucciones detalladas sobre cada opción, haga click en: Compartiendo Paneles en

## Grafana

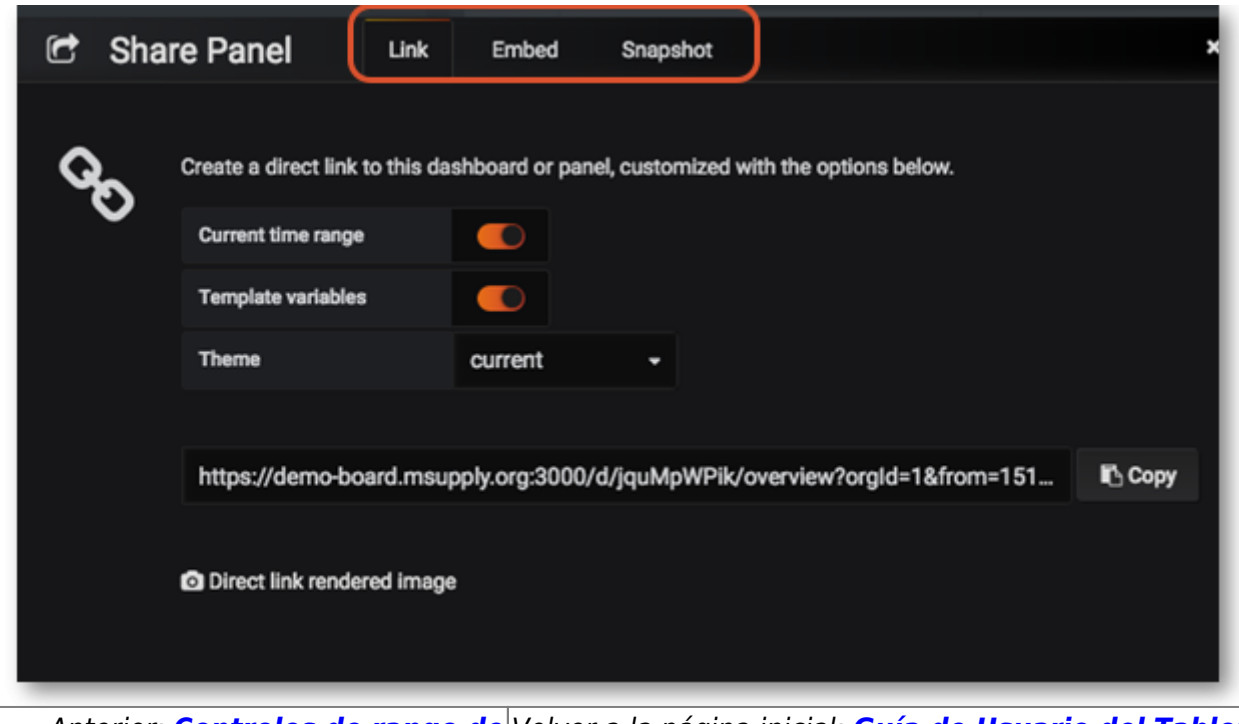

Anterior: **Controles de rango de** Volver a la página inicial: **Guía de Usuario del Tablero tiempo mSupply** 

From: https://wiki.msupply.foundation/ - mSupply Foundation Documentation

Permanent link: https://wiki.msupply.foundation/es:dashboard:sharing

Last update: 2020/04/20 20:48

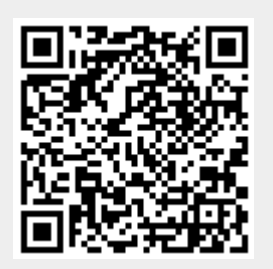